## Instructions on updating IntelliGaze

If you have IntelliGaze already installed in your device, please first uninstall it by following these steps:

- 1. Select **Start**, then select **Settings** > **Apps** > **Apps** & **features**.
- 2. Select IntelliGaze from the list of Apps, and then select Uninstall.

After it is uninstalled, please install the latest IntelliGaze software by following these steps:

- 1. Go to https://intelligaze.com/en/support/download
- 2. Click on the file with this name to download the installer: IntelliGaze\_v5.5.8174\_aio\_installer.exe
- **3.** When the installer is opened, follow the installation prompts. There are no specific configurations needed, so you can always press "Next" and/or "Accept" until it is installed. If you are unsure of any step, please take a screenshot and we can look into it.
- 4. Once the installation is complete, a Monitor Calibration window should appear. If it does not appear, we can access it through Start > alea technologies > Monitor Calibration
- 5. Select CAM30NT
- 6. Select VESA mount, which should already be selected automatically
- 7. Refer to the monitor calibration guide below for the measurements that you need to fill in the calibration details. When done, click **OK**.
- 8. Now the Alea camera is ready to be used.

## Monitor calibration guide:

Grid Pad 12

Width: 276 Height: 156 AM: 199 PM: 44

## Grid Pad 15

Width: 344 Height: 195 AM: 236 PM: 43

## Surface Pro 7

Width: 264 Height: 173 AM: 209 PM: 42